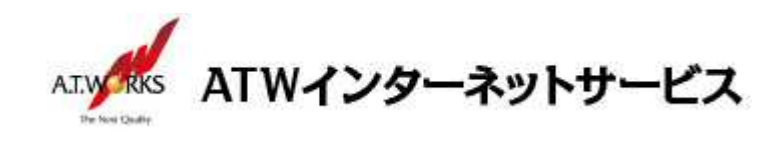

# ATW インターネットサービス アカウント設定手順書

### Thunderbird 52.7.0 編

#### 目次

| ご利用中アカウントの修正 | (サーバ移行のお客様) | 2 |
|--------------|-------------|---|
| 新規アカウント作成    |             | 5 |

### お問い合わせ

株式会社エーティーワークス ATW インターネットサービス

URL : https://www.atw.jp/contact/

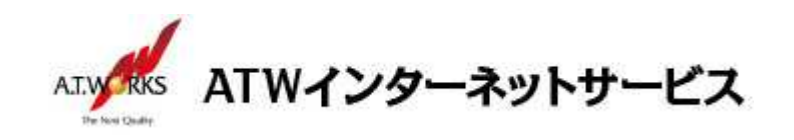

ご利用中アカウントの修正(サーバ移行のお客様)

現在ご利用中のアカウントの「サーバ名」を、「IPアドレス」に修正します。 この作業により、サーバ移行期間中のメールの取りこぼしを防ぎます。

1. メニューをクリックし、「オプション」→「アカウント設定」を選択します。

|   | 新規作成<br>添付ファイル<br>編集 🎤 🖣 💼    | *<br>*<br>* | イベントログの管理<br>メッセージフィルター<br>アドオン             | •         |              |
|---|-------------------------------|-------------|---------------------------------------------|-----------|--------------|
|   | 検索<br>印刷                      | 1           | オプション                                       | •         | オプション        |
|   | 名前を付けて保存<br>フォルダー<br>ごみ箱を空にする |             | ファイル<br>表示<br>移動<br>メッセージ<br>予定とToDo<br>ツール | * * * * * |              |
| × | 終了                            |             | へルプ                                         | •         | ツールバーのカスタマイズ |

2. アカウント設定画面が表示されます。

現在利用中のアカウントをクリックで選択し、「アカウント名」に"(old)"と文字を追加します。

|                            | アカウント設定                                                                 |
|----------------------------|-------------------------------------------------------------------------|
| sample@example.jp          | アカウント設定 - <sample@example.jp></sample@example.jp>                       |
| ジーバー またと<br>送信控えと特別なフォルダー  | アカウント名(N): sample@example.jp (old)                                      |
| 編集とアドレス入力<br>述感メール         | 既定の差出人情報<br>このアカウントで使用する既定の差出人情報を設定してくれてい、これはメッセージの差出人が誰であるかを表すために使用されま |
| 現在利用中の                     | す。<br>冬節(V)・<br>エーディーワーカフ                                               |
| アカウントをクリッ                  | クレアFLス(E): sample example jアカウント名に                                      |
| 送惑メール                      | 运信先 (Sepfy-to)(S): 受信者 の运信を受 (old) "を追加します<br>組織 (Organization)(Q):     |
| ディスク頑張<br>徐 送信 (SMTP) サーバー | 署名編集(X): □ HTML 形式で記述する(例: <b>太字</b> 、改行は <b+>)(L)</b+>                 |
|                            |                                                                         |
|                            |                                                                         |
|                            | □ ファ1ルカウを石を挿入9@ (フ+Ҳトな/には HTML 画像/ファ1ル)(上):<br>参照( <u>C</u> )           |
| 注明する                       |                                                                         |
|                            | ケーハに接続するアカワントは、今後、使えなくなった時点                                             |
|                            | す。その際、他のアカワントと混向しないようにするため、                                             |
| アカウントの                     | )名則禰に(old)と記載します。                                                       |
|                            |                                                                         |

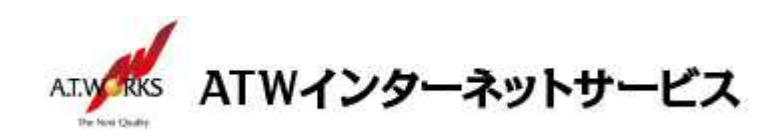

3. 続いて、「サーバ設定」をクリックし、

サーバ設定の「サーバ名」欄を、現在ご利用中のサーバ IP アドレスに変更します。

|                       | アカウント設定                                                        |
|-----------------------|----------------------------------------------------------------|
| sample@example.jp     | サーバー設定                                                         |
| サーバー設定 送信控ラン共同け、フォルダー | サーバーの種類: POP メールサーバー                                           |
| 編集とアドレス入力             | サーバー名( <u>S</u> ): xxx.xxx.xxx ポート( <u>P</u> ): 995 → 既定値: 995 |
| 迷惑メール                 | ユーザー名(N): sample@example.jp                                    |
| <b>〒</b> 4天77領域       | セシス設定                                                          |
| 「サーバ設定                | を 続の保護(U)、SSL/TLS ・ ・ ・ ・ ・ ・ ・ ・ ・ ・ ・ ・ ・ ・ ・ ・ ・ ・ ・        |
|                       | 認証方式(I): 暗号化されたパスワード認証 >                                       |
| 迷惑メール                 | H-10-87                                                        |
| ディスク領域                | ✓ 新着メッセージがないか記動時に確認する(C)                                       |
| 獝 送信 (SMTP) サーバー      | ✓ 新着メッセージがないか(Y) 10 分子とに確認する                                   |
|                       | ✓ 新着メッセージを自動的にダウンロードする(M)                                      |
|                       | □ ヘッダーのみ取得する(E)                                                |
|                       | ✓ ダウンロード後もサーバーにメッセージを残す(G)                                     |
|                       | √ ダウンロードしてから(Q) 14 → 日以上経過したメッセージは削除する                         |
|                       | ダウンロードしたメッセージを削除したらサーバーからも削除する(     D)                         |
|                       | メッセージの保存                                                       |
|                       | ○ 終了時にごみ箱を空にする(X)                                              |
|                       | メッヤージの格納形式(T): フォルダー単位 (mbox 形式)                               |
| アカウント操作(A)・           |                                                                |
| 2 2                   |                                                                |
|                       | OK +p>tu                                                       |

4. 続いて「送信(SMTP)サーバ」をクリックし、「編集」ボタンをクリックします。

|                                                   | アカウン                                                                         | 卜設定                                   | ×                                |
|---------------------------------------------------|------------------------------------------------------------------------------|---------------------------------------|----------------------------------|
| a Sample@example.jp<br>サーバー設定<br>送き使えと特別なフォルダー    | 送信 (SMTP) サーバーの設定<br>複数の差出人情報を管理している場合、使<br>する]を選択すると、このリストの既定のサー            | )用する送信 (SMTP) サーバーをこのリスト<br>バーを使用します。 | から選択できます。[既定のサーバーを使用             |
| 編集とアトレス人力<br>迷惑メール<br>ディスク領域<br>開封確認              | sample@example.jp -                                                          | (既定)                                  | 追加( <u>D</u> )<br>編集( <u>E</u> ) |
| セキュリティ<br>a <b>聖 ローカルフォルダー</b><br>迷惑メール<br>ディスク領域 |                                                                              | 「編集」をクリッ                              | 前除( <u>M</u> )<br>限定他に改革(I)      |
| Gin Eta (SHIF) 9-1-<br>「送信(<br>クロック               | SMTP)サ <u>の詳</u> く <b>し</b> を<br>明 くなし。<br>サーバー名: 182.16.226.244             |                                       |                                  |
| 9999                                              | ポート: 465<br>ユーザー名: sample@example.jp<br>認証方式: 暗号化されたパスワード認<br>接続の保護: SSL/TLS | æ                                     |                                  |
| アカウント操作( <u>A)</u> ・・・                            |                                                                              |                                       | ОК Фрути                         |

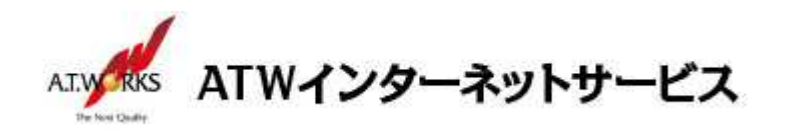

5. SMTP サーバ画面の、「サーバ名」を現在ご利用中のサーバ IP アドレスに修正し、 「OK」をクリックします。

| HIR/D).                              | 1                            |
|--------------------------------------|------------------------------|
| 記明( <u>D</u> ):<br>H→パータ(s)・         |                              |
| リーハー <del>白(3)</del> ・<br>ポーレビー(10)・ |                              |
|                                      | 403 EXTEND: 403              |
| ヤキュリティン認証                            |                              |
|                                      |                              |
| 接続の保護(N):                            | SSL/TLS                      |
| 接続の保護( <u>N</u> ):<br>認証方式(I):       | SSL/TLS v<br>暗号化されたパスワード認証 v |

6. アカウント設定画面の、「OK」をクリックし、画面を閉じます。

| sample@example.jp                    | 送信 (SMTP) サーバーの設定                                         | Ē                                      |                     |
|--------------------------------------|-----------------------------------------------------------|----------------------------------------|---------------------|
| サーバー設定<br>送信控えと特別なフォルダー<br>編集とアドレス入力 | 複数の差出人情報を管理している場合、<br>する] を選択すると、このリストの既定のサ               | 使用する送信 (SMTP) サーバーをこのリス <br>ーバーを使用します。 | から選択できます。[既定のサーバーを使 |
| 迷惑メール                                | sample@example.jp -                                       | (既定)                                   | 追加( <u>D</u> )      |
| ディスク領域                               |                                                           |                                        | 編集( <u>E</u> )      |
| 開封確認                                 |                                                           |                                        |                     |
| セキュリティ                               |                                                           |                                        | 削除(M)               |
| 9 🖳 ローカルフォルダー                        |                                                           |                                        | 四中体(                |
| 迷惑メール                                |                                                           |                                        | STALIEILERAE(1      |
| ディスク領域                               |                                                           |                                        |                     |
| 🏤 送信 (SMTP) サーバー                     |                                                           |                                        |                     |
|                                      |                                                           |                                        |                     |
|                                      |                                                           |                                        |                     |
|                                      | 選択したサーバーの詳細:                                              |                                        |                     |
|                                      | 説明: <なし>                                                  |                                        |                     |
|                                      | サーバー名: 182.16.226.244                                     |                                        |                     |
|                                      | ボート: 465                                                  |                                        |                     |
|                                      | 7-7-X: sample@example.ip                                  |                                        |                     |
|                                      | 認証方式・暗号化されたパスワード認                                         | DET.                                   |                     |
|                                      | <ul> <li>認証方式: 暗号化されたパスワード記<br/>接続の保護: SSL/TLS</li> </ul> | 2. E                                   |                     |
|                                      | 記証方式:暗号化されたパスワード記<br>接続の保護: SSL/TLS                       | Car                                    |                     |

以上で修正作業は完了です。 続いて新規アカウントの作成をお願いします。

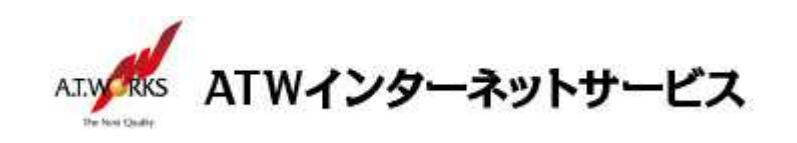

## 新規アカウント作成

#### ATW インターネットサービスサーバに接続するための、新規アカウントを追加します。

1. メニューをクリックし、「新規作成」→「新しいメールアカウントを取得」を選択します。

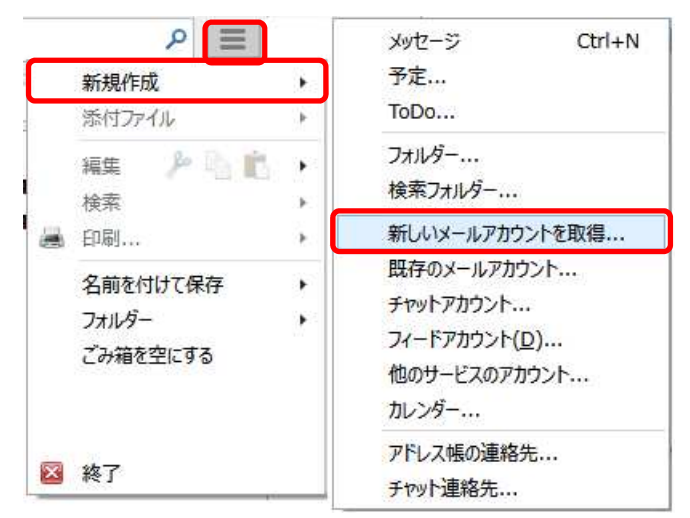

新しいメールアドレスを使いたい方画面が表示されますので、
 「メールアカウントを設定する」をクリックします。

| 新しいメールアドレスを使いたい                                                        | 方                                                                                         |
|------------------------------------------------------------------------|-------------------------------------------------------------------------------------------|
| エーティーワークス                                                              | 検索                                                                                        |
| いくつかのブロバイダとの提携により、Thunderbird オ<br>アドレスを検索するため、ご氏名または好きな言葉を<br>み)。     | が新しいメールアカウントを提供します。利用可能なメール<br>が新しいメールアカウントを提供します。利用可能なメール<br>と上のテキストボックスに入力してください(半角英数字の |
| 🕑 🎖 gandi.net                                                          |                                                                                           |
| 検索語句は、利用可能なメールアドレスを見つけるE<br>メールブロバイダ candi.net ( <u>プライバシーポリシー</u> , サ | 目的で Mozilla ( <u>ブライバシーボリシー</u> ) とサードパーティの<br><u>ナービス利用規約</u> ) に送信されます。                 |
| メールアカウントを設定する                                                          | このウインドウを閉じて後で設定する                                                                         |
|                                                                        |                                                                                           |
|                                                                        |                                                                                           |

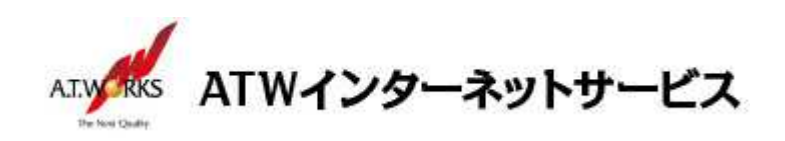

3. メールアカウント設定画面が表示されますので、情報を入力します。

|                      | メールアカウント設定               | 定 🔤                               |
|----------------------|--------------------------|-----------------------------------|
| あなたのお名前( <u>N</u> ): | エーティーワークス                | 受信者に表示される名前です。                    |
| メールアドレス( <u>L</u> ): | sample@example.jp        |                                   |
| パスワード( <u>P</u> ):   | ••••                     | J                                 |
|                      | ✓ パスワードを記憶する( <u>M</u> ) |                                   |
|                      |                          |                                   |
|                      |                          |                                   |
|                      |                          |                                   |
|                      |                          |                                   |
|                      |                          |                                   |
|                      |                          |                                   |
|                      |                          |                                   |
| 新しいアカウントを取得          | 傳( <u>G</u> )            | 続ける(C) キャンセル(A)                   |
| 新しいアカウントを取得          | 傳( <u>G</u> )            | 続ける( <u>C</u> ) キャンセル( <u>A</u> ) |

・あなたの名前:任意の名前を入力します(メールの差出人として表示されます)
 ・メールアドレス:ご使用のメールアドレスを入力します
 ・パスワード:ホスティング設定依頼書のパスワード

入力が完了しましたら「続ける」をクリック

 自動取得が開始されますので、取得が完了するまで、お待ち下さい。
 下記画面が表示されたら「POP3 (メールをコンピュータに保存)」を選択 「手動設定」をクリック

| あなたのお名前(N):                                                             | エーティーワークス                                                                                                    | 受信者に表示される名前です                       |
|-------------------------------------------------------------------------|----------------------------------------------------------------------------------------------------|-------------------------------------|
| メールアドレス( <u>L</u> ):                                                    | sample@example.jp                                                                                                    |                                     |
| パスワード( <u>P</u> ):                                                      | •••••                                                                                                    |                                     |
|                                                                         | ✓ パスワードを記憶する(M)                                                                                                    |                                     |
| アカウント設定が、一般                                                             | の内かけーバークで始ました?                                                                                                    | - the owner to                      |
| creer constraints is                                                    | なりなり一八一石(現本しにしし                                                                                                    | にようた ノガ つみしん。                       |
|                                                                         | なりなり「ハー」」(現本いたとし                                                                                                    | 1247767777740720                    |
| ○ IMAP (IJモート:                                                          | 2013なり - ハー 石 CI発来のにここ<br>フォルダー)                                                                                                    | をコンビューターに保存)                        |
| ○ IMAP (リモート:                                                           | 7ォルダー)   POP3 (メール                                                                                                    | /をコンピューターに保存)                       |
| <ul> <li>○ IMAP (リモート)</li> <li>受信サーパー: PO</li> </ul>                   | 2013より - ハー                                                                                                    | たコンピューターに保存)                        |
| <ul> <li>IMAP (リモート:</li> <li>受信サーバー: PO</li> <li>送信サーバー: SN</li> </ul> | 27オルダー)<br>● POP3 (メール<br>P3, xxx.xxx.xxx.xxx , S<br>ITP, xxx.xxx.xxx.xxx , xxx , | をコンピューターに保存)<br>TARTTLS<br>STARTTLS |
| ○ IMAP (リモート:<br>受信サーバー: PO<br>送信サーバー: SM<br>ユーザー名: sa                  | 2013-3 - ハーユ (19年のにここ<br>7オルター)<br>● POP3 (メール<br>P3, xxx.xxx.xxx.xxx , S<br>ITP, xxx.xxx.xxx.xxx , S<br>mple                                                                                                    | たコンピューターに保存)<br>TARTTLS<br>STARTTLS |

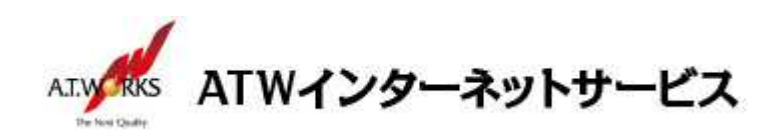

5. 編集画面が表示されますので、項目の再設定を行います。

| 5なたのお名前(N)                         | エーティーク                  | コークス                                                            | 受信者に表示             | れる名               | 前です       |                                      |        |                                                             |            |
|------------------------------------|-------------------------|-----------------------------------------------------------------|--------------------|-------------------|-----------|--------------------------------------|--------|-------------------------------------------------------------|------------|
| メールアドレス(L)                         | sample@                 | example.jp                                                      | ]                  |                   |           |                                      |        |                                                             |            |
| パスワード(P)                           |                         |                                                                 |                    |                   |           |                                      |        |                                                             |            |
|                                    | ✓ パスワ                   | -ドを記憶する( <u>M</u> )                                             |                    |                   |           |                                      |        |                                                             |            |
|                                    |                         |                                                                 |                    |                   |           |                                      |        |                                                             |            |
|                                    |                         |                                                                 |                    |                   |           |                                      |        |                                                             |            |
|                                    |                         |                                                                 |                    |                   |           |                                      |        |                                                             |            |
|                                    |                         |                                                                 |                    |                   |           |                                      |        |                                                             |            |
| (                                  |                         | サーバーのホスト名                                                       |                    | ポートす              | 新号        | SSL                                  |        | 認証方式                                                        | _          |
| 受信サーバー: F                          | OP3 V                   | サーバーのホスト名<br>xxx.xxx.xxx.xx                                     | x                  | र्म−№<br>995      | <b>新号</b> | SSL<br>SSL/TLS                       | ~      | 認証方式<br>暗号化されたパスワード認識                                       | ₽ v        |
| 受信サーバー: F                          | орз v<br>мтр            | サーバーのホスト名<br>xxx.xxx.xxx.xxx<br>xxx.xxx.xxx.xxx                 | x<br>x v           | ポート<br>995<br>465 | 舒<br>>    | SSL<br>SSL/TLS<br>SSL/TLS            | *<br>* | 認証方式<br>暗号化されたパスワード認識<br>暗号化されたパスワード認識                      | e ~        |
| 受信サーバー: F<br>送信サーバー: S<br>ユーザー名: ラ | OP3 ×<br>MTP<br>と信サーバー: | サーバーのホスト名<br>xxx.xxx.xxx.xxx<br>xxx.xxx.xxx.xxx<br>sample@examp | x<br>x v<br>Ile.jp | ポート<br>995<br>465 | 野くく       | SSL<br>SSL/TLS<br>SSL/TLS<br>送信サーバー: | *      | 認証方式<br>暗号化されたパスワード認証<br>暗号化されたパスワード認証<br>sample@example.jp | I V<br>I V |

・受信サーバ:エーティワークス指定の受信サーバーの情報(サーバ設定情報参照)
 「995」「SSL/TLS」「暗号化されたパスワード認証」をそれぞれ、設定します。
 ・送信サーバ:エーティワークス指定の送信サーバーの情報(サーバ設定情報参照)
 「465」「SSL/TLS」「暗号化されたパスワード認証」をそれぞれ、設定します。

・ユーザ 名: ホスティング設定依頼書のメールアドレス(ユーザー名)

入力が完了しましたら「完了」をクリック

【注意!】

警告画面が表示される場合があります。 「接続する上での危険性を理解しました」にチェックし、「完了」を選択します。

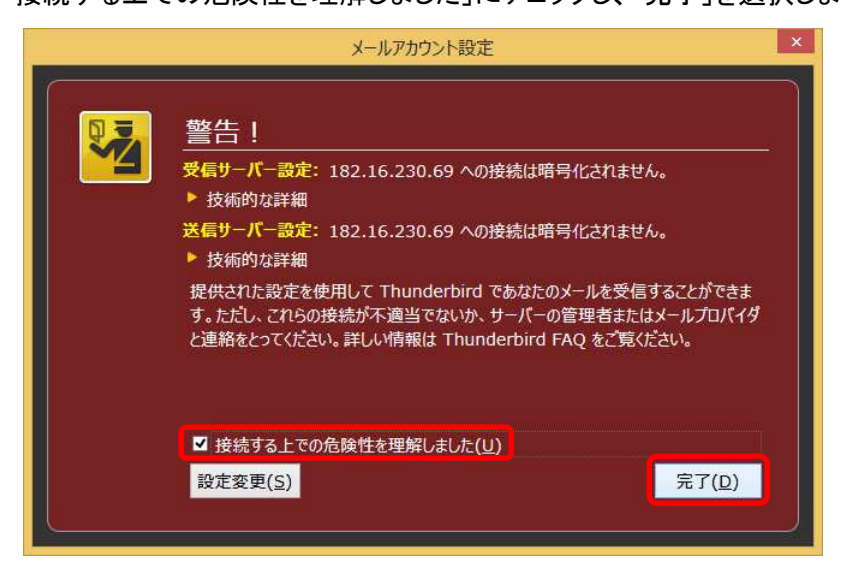

以上で新規メールアカウント追加作業が完了です。

以上でメール設定作業は完了です。

新しく作成したアカウントから、ご自分のアドレス宛にテストメールを送っていただき、動作確認を行ってください。 正常な動作が確認できない場合は、弊社サポート窓口までお問合せ下さい。